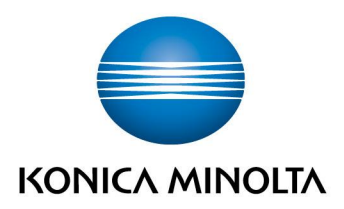

# How to Guide

# Plockmatic SD-350 / 500 Software Update procedure

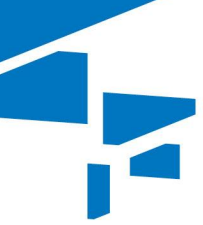

## Index

| • | GP 19 Update S | oftware                                                                                                    | .3       |
|---|----------------|----------------------------------------------------------------------------------------------------|----------|
|   | _              | 1. Purpose                                                                                                    | .3       |
|   | -              | 2. Initial Actions                                                                                              | .3       |
|   | -              | 3. Procedure                                                                                                    | .3       |
|   | -              | CAUTION!                                                                                                    | .3       |
|   | -              | 3.1 localize the software file/s that you need to load on your PC depending on available machine configuration: | .3       |
|   | _              | 3.2 Use the provided tools located inside the back cover of the Bookle maker:                                   | et<br>.4 |
|   | -              | 3.3 SD-500 / 350 Booklet Maker User Interface upgrade, please note the detailed steps below:                    | .5       |
|   | -              | 3.4 SD-500 / 350 Booklet Maker CPU upgrade, please note the detailed steps below:                               | .6       |
|   | _              | 3.5 MD6DC PWB lower, middle and upper PCB of SD-350 / 500 upgrade, If upgrade is needed:                        | .7       |
|   | -              | 3.6 Trimmer Module, MD6DC PWB:                                                                                  | .8       |
|   | -              | 3.7 Square Fold Module, MD6DC PWB:                                                                              | .9       |
|   | -              | 3.8 RCT Module, CPU upgrade:1                                                                                   | 0        |
|   | -              | 3.9 MD3DC PWB of RCT upgrade, if needed:1                                                                       | 1        |
|   | -              | 3.10 MD1SM PWB of RCT, if needed, please perform the following action:                                          | 2        |
|   | -              | 3.11 M21H PWB of RCT, if needed,please perform the following action:                                            | 4        |
| • | GP 20 NVM Res  | et1                                                                                                    | 5        |
|   | _              | 1. Purpose1                                                                                                    | 5        |
|   | _              | 2. Procedure1                                                                                                   | 5        |
|   | _              | 3. Flowcharts1                                                                                                  | 6        |

## GP 19 Update Software

## 1. Purpose

The purpose of this procedure is to provide the instructions needed to install software to the Booklet Maker and all its options.

Note: Before starting the software installation, check the attached document that came with the software for special instructions.

## 2. Initial Actions

Note: Ensure that all changes implemented are saved in the Tools Tab / "Stored Jobs", also are record into the document. When NVM Reset is performed, the settings will revert to the default settings established by the manufacturer.

#### 3. Procedure

#### CAUTION!

ESD Hazard! ESD (Electrostatic Discharge) can cause hardware crashes, data and/or communications problems. Failure to use proper ESD procedures will cause damage to electronic components (example: PCBs). ESD problems can be minimized by maintaining all machine ground connections, ensuring the proper handling of circuit boards and sensors. Use ESD protection when working near PCBs. Failure to use ESD protection is likely to result in a PCB failure.

#### 3.1 localize the software file/s that you need to load on your PC depending on available machine configuration:

#### Please note example below:

| km ui-1.00.rman                                                                                                    | 25.04.2016 15:05               | RMAN-Datei | 26.120 KB |
|----------------------------------------------------------------------------------------------------|--------------------------------|------------|-----------|
| SD-500 300 BCT M21H v1.01 Win01                                                                                                    | 25.04.2016 15:05               | Anwendung  | 560 KB    |
| SD-500_350_BM_CPU_v1.00_Win02                                                                                                    | 25.04.2016 15:05               | Anwendung  | 800 KB    |
| The second second secon | 25.04.2016 15:05               | Anwendung  | 556 KB    |
| SD-500_350_BM_MD6DC_middle_v1.15                                                                                                    | 25.04.2016 15:05               | Anwendung  | 556 KB    |
| The second state of the second second | 25.04.2016 15:05               | Anwendung  | 580 KB    |
| 2 SD-500_350_RCT_CPU_v1.00_Win02                                                                                                    | 25.04 <mark>.2016</mark> 15:05 | Anwendung  | 628 KB    |
| SD-500_350_RCT_MD1SM_v1.03_Win05                                                                                                    | 25.04.2016 15:05               | Anwendung  | 548 KB    |
| SD-500_350_RCT_MD3DC_v1.14_Win05                                                                                                    | 25.04.2016 15:05               | Anwendung  | 536 KB    |
| SD-500_350_SQF_MD6DC_v1.11_Win05                                                                                                    | 25.04.2016 15:05               | Anwendung  | 696 KB    |
| SD-500_350_TR_MD6DC_v1.11_Win05                                                                                                    | 25.04.2016 15:05               | Anwendung  | 704 KB    |
|                                                                                                    |                                |            |           |

#### Note:

The latest software version for SD-350 / 500 Booklet Maker and its option should be available within CSES-ID: TNEU1600156EN.

#### 3.2 Use the provided tools located inside the back cover of the Booklet maker:

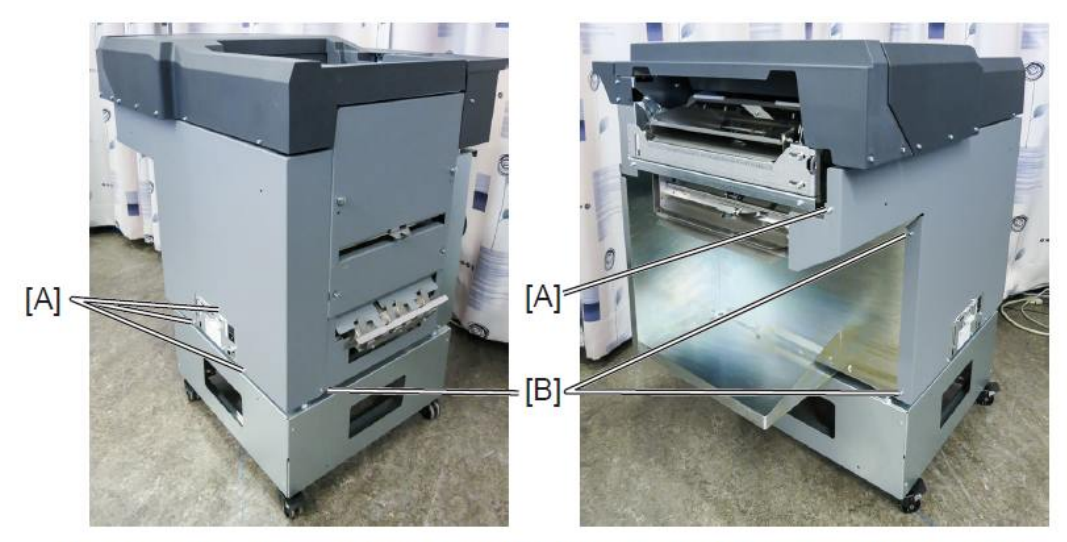

To access the supplied tools, remove four screws [A], loosen three screws [B] and remove rear cover.

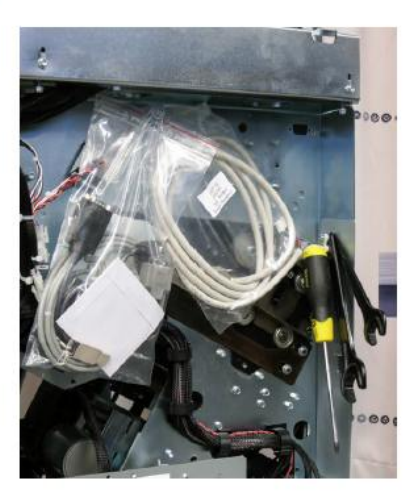

Location of tools supplied. Actual look may differ.

#### SW Loading cable RS232 4+2P for loading

MD6DC PCB's on Booklet maker MD3DC PCB on RCT MD1SM PCB's on RCT

#### SW Download cable DB9M to DB9F

CPU PCB on Booklet maker MD6DC PCB on Square Folder MD6DC PCB on Trimmer

#### USB to RS232 Converter

For connection to lap top missing serial port (RS232) **USB memory stick** For Booklet maker User Interface

#### 3.3 SD-500 / 350 Booklet Maker User Interface upgrade, please note the detailed steps below:

Double-click the file and follow the instructions given in the software loader.

#### XXXXXXX-x.xx (User Interface)

- 1. Copy the file "XXXXXX-1.00.rman" to the root folder of an USB stick.
- 2. Power off the SD-BM350/500.
- 3. Insert the USB stick in the USB port on the back side of the user interface.

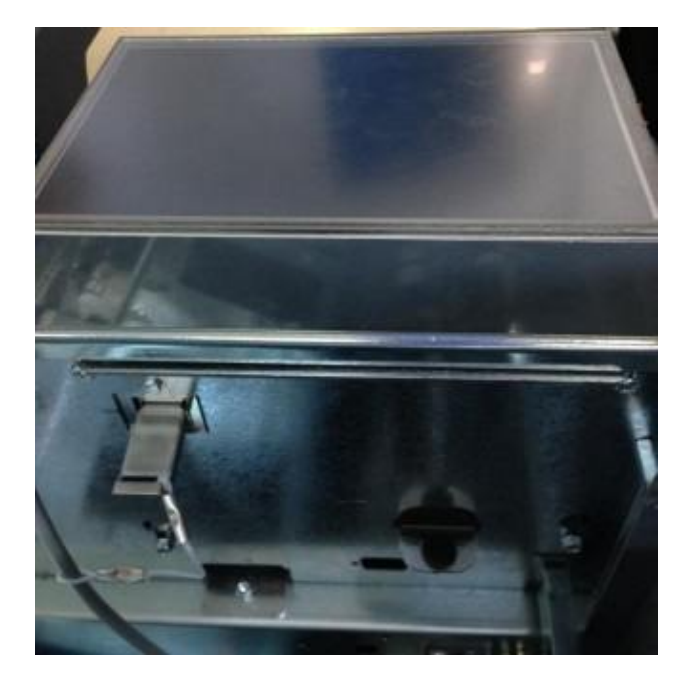

- 4. Power on the SD-BM350/500. Available files will be shown.
- 5. Select the file **XXXXXX** x.xx and press the Install button.
- 6. Press Yes in the dialog box that comes up (see details in screenshots below)
- 7. Follow instructions on screen.
- 8. Perform an NVM Reset (GP 20 NVM Reset in the Service Manual, and attached to this document).

#### 3.4 SD-500 / 350 Booklet Maker CPU upgrade, please note the detailed steps below:

Double-click the file and follow the instructions given in the software loader.

XXX500\_350 CPU v x.xx Win02 (Controller PCB "A") Note: If loading CPU software you must follow the Software Release Document

#### Example:

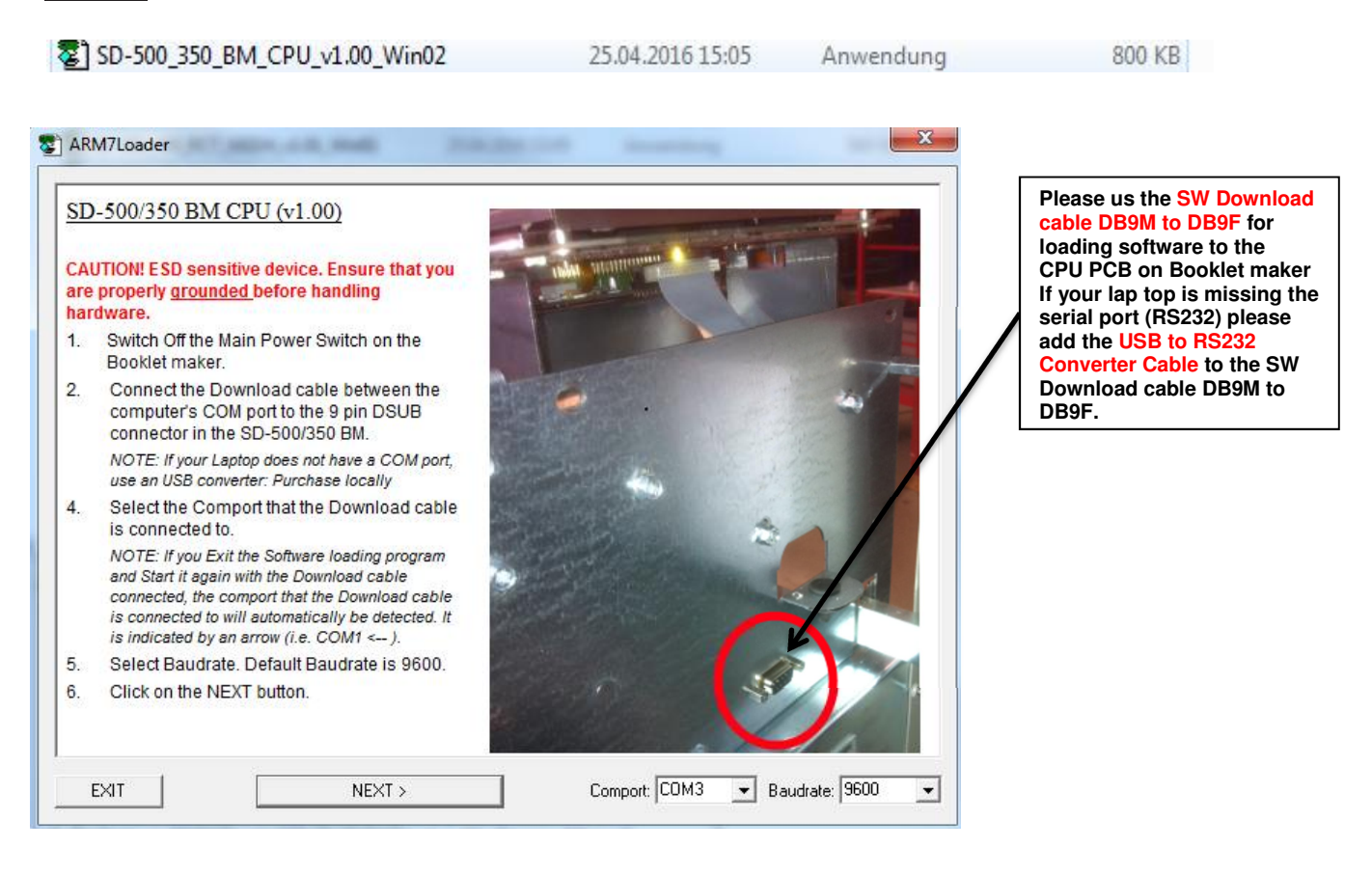

## Note:

If you have problems with comport settings / connection, please follow the instruction in USB\_to\_RS-232\_Adapter Manual\_V14.7.2.pdf, which is available within <u>CSES-ID</u>: TNEU1600156EN

You will find the drivers for different OS versions as well.

#### 3.5 MD6DC PWB lower, middle and upper PCB of SD-350 / 500 upgrade, If upgrade is needed:

Double-click the file and follow the instructions given in the software loader.

XXX500\_350 MD6DC upper v x.xx Win05 (upper PCB "H") XXX500\_350 MD6DC middle v x.xx Win05 (middle PCB "B") XXX500\_350 MD6DC lower v x.xx Win05 (lower PCB "C")

#### Example:

| SD-500_350_BM_MD6DC_lower_v1.15_Win05  | 25.04.2016 15:05 | Anwendung | 556 KB |
|----------------------------------------|------------------|-----------|--------|
| SD-500_350_BM_MD6DC_middle_v1.15_Win05 | 25.04.2016 15:05 | Anwendung | 556 KB |
| SD-500_350_BM_MD6DC_upper_v1.15_Win05  | 25.04.2016 15:05 | Anwendung | 580 KB |

![](_page_6_Picture_5.jpeg)

![](_page_6_Picture_6.jpeg)

SD-350 / 500 rear side

#### 3.6 Trimmer Module, MD6DC PWB:

Double-click the file and follow the instructions given in the software loader.

XXX Trimmer MD6DC v x.xx Win05 (PCB "A")

#### Example:

#### SD-500\_350\_TR\_MD6DC\_v1.11\_Win05

2 PLLoader SD-500/350 TR MD6DC (v1.11) CAUTION! ESD sensitive device. Ensure that you are properly grounded before handling hardware. Switch Off the Main Power Switch on the 1. Booklet maker. Connect the Download cable between the 2. computer's COM port to the 9 pin DSUB connector in the SD-500/350 TR. NOTE: If your Laptop does not have a COM port, use an USB converter: 3. Select the Comport that the Download cable is connected to. NOTE: If you Exit the Software loading program and Start it again with the Download cable connected, the comport that the Download cable is connected to will automatically be detected. It is indicated by an arrow (i.e. COM1 <-- ). Select Baudrate. Default Baudrate is 9600. 4. 5. Click on the NEXT button. Comport: COM3 ▼ Baudrate: 9600 NEXT > EXIT •

25.04.2016 15:05

Please us the SW Download cable DB9M to DB9F for loading software to the MD6DC PCB on Trimmer and Square Folder. If your lap top is missing the serial port (RS232) please add the USB to RS232 Converter Cable to the SW Download cable DB9M to DB9F.

#### 3.7 Square Fold Module, MD6DC PWB:

Double-click the file and follow the instructions given in the software loader.

XXX Square Fold MD6DC v x.xx Win05 (PCB "D")

#### Example:

![](_page_8_Figure_4.jpeg)

#### 3.8 RCT Module, CPU upgrade:

Double-click the file and follow the instructions given in the software loader.

XXX RCT CPU v x.xx Win02 (Controller PCB "A") Note: If loading CPU software you must follow the Software Release Document.

## Example:

![](_page_9_Figure_4.jpeg)

![](_page_9_Picture_5.jpeg)

PCB MOUNTING PLATE 1

PCB Controller PCB "A"

Please us the SW Loading

cable RS232 4+2P for

#### 3.9 MD3DC PWB of RCT upgrade, if needed:

Double-click the file and follow the instructions given in the software loader.

XXX RCT MD3DC v x.xx Win05 (PCB "B")

### Example:

The second state of the second state of the se

![](_page_10_Picture_5.jpeg)

Please us the SW Loading cable RS232 4+2P for loading for loading software to the CPU PCB on RCT. If your lap top is missing the serial port (RS232) please add the USB to RS232

PCB MD3DC PCB "B"

![](_page_10_Picture_8.jpeg)

**PCB MOUNTING PLATE 2** 

#### 3.10 MD1SM PWB of RCT, if needed, please perform the following action:

Double-click the file and follow the instructions given in the software loader.

XXX RCT MD1SM v x.xx Win05 (PCB "C") XXX RCT MD1SM v x.xx Win05 (PCB "D") XXX RCT MD1SM v x.xx Win05 (PCB "E") XXX RCT MD1SM v x.xx Win05 (PCB "H") XXX RCT MD1SM v x.xx Win05 (PCB "J")

#### Example:

SD-500\_350\_RCT\_MD1SM\_v1.03\_Win05 548 KB 25.04.2016 15:05 Anwendung

![](_page_11_Picture_5.jpeg)

cable RS232 4+2P for loading for loading software to the CPU PCB on RCT. If your lap top is missing the serial port (RS232) please add the USB to

PCB MD1SM PCB "E" ----

PCB MD1SM PCB "D"\_

![](_page_11_Picture_9.jpeg)

**PCB MOUNTING PLATE 2** 

![](_page_12_Picture_0.jpeg)

PCB MD1SM PCB "C"

PCB MOUNTING PLATE

![](_page_12_Picture_3.jpeg)

**ROTATOR SECTION 2** 

#### 3.11 M21H PWB of RCT, if needed, please perform the following action:

Double-click the file and follow the instructions given in the software loader.

#### Example:

![](_page_13_Figure_3.jpeg)

![](_page_13_Picture_4.jpeg)

#### Please us the SW Loading cable <u>960-108436</u> for loading for loading software to the CPU PCB on RCT. If your lap top is missing the serial port (RS232) please add the USB to RS232

![](_page_13_Figure_6.jpeg)

![](_page_14_Picture_0.jpeg)

## 1. Purpose

The NVM Reset procedure is used to recover booklet quality base NVM values for side guides, staple stop gate, fold stop gate, staple position, back jogger and trim knife zero.

The NVM Reset procedure is used after updating software, replacing the PCB Controller, PCB A, PCB Printer interface, PCB E (BM) or F (RCT), or when a part affecting the booklet quality has been replaced.

The NVM reset procedure can also be initiated to resolve minor logic problems.

## 2. Procedure

General procedure to perform NVM reset is described below. Depending on circumstances, exact procedure to retieve NVM values may vary, see flowcharts further below.

#### NOTE:

All data in the EEPROM will be cleared including jobs, jam history etc. The only data not cleared are the Staple, Fold, Trim, Cover Feed, Rotator, Crease and Bleed Trimmer counters.

- 1. Enter the service menu (GP 1).
- 2. Select target (module) BM.
- 3. Select item [NVM].
- 4. Record NVM values: BM: Index 2-7 and 11.
- 5. Press [Home] to reach Target selection menu.
- 6. Select target (module) [RCT].
- 7. Select item [NVM].
- 8. Record NVM values: RCT: Index 2-4.
- 9. Press [Go back] to reach RCT Service Components menu.
- 10. Select item [Reset NVM]. Follow on screen instruction.
- 11. Press [Reset]. Read/follow on screen instructions. Press [Go back] to reach RCT Service Components menu.
- 12. Select item [NVM].
- 13. Re-enter NVM values RCT: Index 2-4 recorded in step 8.
- 14. Press [Home] to reach Target selection menu.
- 15. Select target (module) [BM].
- 16. Select item [Reset NVM]. Follow on screen instruction.
- 17. Press [Reset]. Read/follow on screen instructions. Press [Go back] to reach BM Service Components menu.
- 18. Select item [NVM].
- 19. Re-enter NVM values BM: Index 2-7 and 11 recorded in step 4.
- 20. Press [Go back] to reach BM Service components menu.
- 21. Select [Printer] (GP 8).
- 22. If present, enable Cover Feeder Module (GP 14).
- 23. Press [Home] to reach Target selection menu.
- 24. Press [Exit service] when ready to exit service mode.

## 3. Flowcharts

![](_page_15_Figure_1.jpeg)

![](_page_16_Figure_0.jpeg)

#### Personal notes

![](_page_18_Picture_1.jpeg)